## Medya Materyali Ekleme

CMS → Digital Varlıklar "+" tuşuna basınız.

Aşağıda Çeşitli digital varlıkların seçimlerini bulacaksınız.

| Dijital | Varlık |
|---------|--------|
|---------|--------|

| Aktif             | Belge No          | DIV-1231                                                                                       | Revizyon             | 0                        |
|-------------------|-------------------|------------------------------------------------------------------------------------------------|----------------------|--------------------------|
| U Ozel Belge      | Kategori *        | Genel Medya Materyalleri                                                                       |                      | ✓ 1                      |
| 🗹 Internet Yayını | Döküman Tipi 🕴    | Medya Materyali - Logo                                                                         |                      | ✓ 2                      |
|                   | Varlık *          | Airlive LOGO (PNG 500x12                                                                       | 5px)                 | 3                        |
|                   | Doküman *         | http://zeona.simet.com.tr/documents/asset/genel_medya/15189089- DD76-6B51-3C93B40620D0550F.png |                      |                          |
|                   |                   | 0                                                                                              | Göza                 | it 📲                     |
|                   | Thumbnail         |                                                                                                | Göz                  | zat                      |
|                   |                   | http://zeona.simet.com.tr/<br>6851-3C93840620D0550                                             | ′documents/t<br>Fina | humbnails/15189089-DD76- |
|                   | Açıklama          | 500x125 piksel PNG forma<br>Resmi Logosu                                                       | ıtında Airlive       | 4                        |
|                   |                   |                                                                                                |                      | ~                        |
|                   | Anahtar Kelime    |                                                                                                |                      | ^                        |
|                   |                   |                                                                                                |                      | ~                        |
|                   | Geçerlilik Tarihi | 23                                                                                             |                      |                          |

- 1. Kategori "Genel Medya Materyalleri" seçilmeli
- 2. Doküman Tipi "Medya Materyalleri Logo" Seçilmeli

## Doküman Tipleri

Medya Materyalleri -Animasyon Medya Materyalleri – Banner Medya Materyalleri – Logo Medya Materyalleri – Poster Medya Materyalleri – Reklam Tasarım Medya Materyalleri – Resim Medya Materyalleri – Tasarım

- 3. Varlık Yayınlanacak veya kopyalanacak Medya Materyalin ismi yazılmalı.
- 4. Açıklama Yayınlanacak veya kopyalanacak Medya Materyalin idetaylı açıklaması yazılır bu kısım yayınlanan ismin altına açıklama olarak yayınlanır. Kısa ve Öz olmalıdır.

| ✓ | Aktif   |
|---|---------|
|   | / IN SH |

- 🗌 Özel Belge
- 🗹 Internet Yayını

Aktif ve Internet yayın kutucukları işaretlenip "Kaydet "duşuna Basılır